## Stamdata – Redigering af stamdata i FSK-dialog

| Fase                                                                                                    | Forklaring                                                                                                    | Navigation                                                                                                    |
|----------------------------------------------------------------------------------------------------|----------------------------------------------------------------------------------------------------|----------------------------------------------------------------------------------------------------|
| <ul> <li>Du ønsker at tilgå den nye FSK-<br/>brugergrænseflade og få vist,<br/>slette eller redigere i borgers:</li> <li>Telefonnummer (hjem,<br/>arbejde, mobil)</li> <li>Midlertidige adresse</li> <li>Foretrukne<br/>kommunikationssprog</li> <li>Pårørende (navn,<br/>relation, telefonnumre<br/>og supplerende<br/>information)</li> </ul>         | Under Borgers<br>Stamdata kan du nu<br>tilgå den nye FSK-<br>brugergrænseflade og<br>vise, slette samt<br>redigere i udvalgte<br>stamdata<br>Du kan tilgå FSK-siden<br>ved at trykke på<br>'Fælles stamkort' i<br>øverste højre hjørne | Image: Standata         Image: Standata             |
| Derudover kan du se en række<br>andre informationer, hvis disse<br>er registrerede hos relevante<br>registre, herunder borgers:<br>• Folkeregisteradresse<br>• Praktiserende læge<br>• Sygesikringsgruppe<br>• Tandlæge<br>• Stillingtagen til<br>organdonation<br>• Oprettelse af<br>livstestamente og<br>behandlingstestamente<br>• Forældremyndighed |                                                                                                    | Crethe KOBTest (060265-1234)         Borgerinfo         Borgerinfo         CPRe-nummer (0502031234)         Name Michael Filterborg, Region         More Set Minimized to 101 1232         Adresse Vision Grade X03Test         Adresse Vision Grade X03Test         Memore Set X03Test         Adresse Vision Grade X03Test         Memore Set X03Test         Memore Set X03Test         Memore Set X03Test         Memore Set X03Test         Medit 1282542         Heymer BeS02511         Adresse Vision Grade         Middreiding Adresse         Middreiding Adresse         Middreiding Adresse         Periode         Periode         Periode         Periode         Memore Secong         Name Secong         Supperiod info         Land         Periode         Namer Secong         Namer Secong         Supplemend info         Supplemend info         Memore Secong         Supplemend info         Memore Secong         Namer Secong         Namer Secong         Supplemend info         Memore Secong |
| Obs: det er ikke længere muligt<br>at tilføje e-mail adresse til<br>hverken pårørende eller borger.<br>Årsagen hertil er, at kommuner<br>ikke må sende personfølsomme<br>data over e-mail, hvorfor der<br>skal sende mails til borgers e-<br>boks i stedet.                                                                                             |                                                                                                    |                                                                                                    |
| Du vil redigere eller slette de<br>udvalgte borger-stamdata via<br>FSK-dialogen                                                                                                    | Synkroniseringsfelter<br>markeres i Cura som<br>et blå-farvet felt med<br>et synkroniseringsikon<br>Når du fx ønsker at<br>redigere borgers<br>pårørende kan du<br>tilgå FSK-dialogen via<br>synkroniseringsikonet                     |                                                                                                    |

|                                          | Ved at trykke på de<br>forskellige blyant-<br>ikoner får du<br>mulighed for at rette i<br>de udvalgte stamdata.<br>Bemærk at du også<br>kan slette de udvalgte<br>stamdata ved at<br>trykke på krydset | Pårørende<br>Kontaktnavn<br>Freja Nielsen (Datter)<br>Telefonnummer<br>222222222 (Hjem)<br>0723789039 (Mobil)<br>8232901929 (Arbejde)<br>Adresse<br>c/o Co/line, Victory Street 20, 0984 Aarhus<br>Primær kontaktperson<br>Samtykke til adgang via ekstern borgerrettet app                                                                                                    |                                                                                                    |
|------------------------------------------|----------------------------------------------------------------------------------------------------|----------------------------------------------------------------------------------------------------|----------------------------------------------------------------------------------------------------|
|                                          |                                                                                                    | Kontaktnavn<br>Søren Sørensen (Svigerbarn)                                                                                                    | Z                                                                                                    |
|                                          |                                                                                                    | Ingen anden information                                                                                                    | :                                                                                                    |
|                                          |                                                                                                    | Cerethe KGITest (060265-12:34)         Borgerinfo fra andre steder       Borgerinfo fra andre steder         Borgerinfo Ta andre steder       Lorge         Andresse Luftmarinegale 19 1422       Nam Kilchale Filtenborgale 21 32:00 Cillelije       Tandlarge         Adresse Luftmarinegale 19 1422       Adresse Vestarbogale 21 32:00 Cillelije       Tandlarge         Borgerinfo       Adresse Vestarbogale 21 32:00 Cillelije       Paraende         Model Adresse Luftmarinegale 18 14:20       Adresse Vestarbogale 21 32:00 Cillelije       Paraende         Model Staffett       Adresse Vestarbogale 21 32:00 Cillelije       Paraende         Model Adresse Valkensense       Markense       Paraende         Model Staffett       Adresse Vestarbogale 21 32:00 Cillelije       Paraende         Model Adresse Valkensense       Adresse Valkensense       Markense         Model Adresse Valkensense       Adresse Valkensense       Model 7:279030         Miderindig adresse       Adresse Valkensense       Adresse Valkensense         Adresse Valkensense       Adresse Valkensense       Adresse Valkensense         Model Adresse Valkensensensensensensensensensensensensense                                                                                                    | Vetter livstestamente<br>phed                                                                                                    |
| Du kan nu se de nye borgerdata<br>i Cura | Ændringerne<br>fremkommer i<br>synkroniseringsfeltern<br>e Cura (blå-farvet felt<br>med et<br>synkroniseringsikon)                                                                                     | It Maxwall         Centre KIGTerst, SM in (SOESA-1234)           Image: Centre KIGTerst, SM in (SOESA-1234)         Maxwall           Centre KIGTerst, SM in (SOESA-1234)         Maxwall           Centre KIGTerst, SM in (SOESA-1234)         Maxwall <th>Failte songet 1995<br/>Failte songet 1995<br/>Transition<br/>Transition<br/>Tr</th> | Failte songet 1995<br>Failte songet 1995<br>Transition<br>Transition<br>Tr |

## Ændringslog

| Version | Ændret af | Dato     | Ændringer            |
|---------|-----------|----------|----------------------|
| 1.0     |           | 22.09.21 | Oprettet af MYB ifm. |
|         |           |          | R35                  |
|         |           |          |                      |